# How to Approve or Deny Clearances on MyGameday

| Conta |
|-------|
|       |
|       |
|       |
|       |
|       |
|       |
|       |

#### **3** Click "List Online Clearances"

| Club                   |                 |              |                   |
|------------------------|-----------------|--------------|-------------------|
| ashboard               |                 | Details Edit | Conta             |
| And Members            |                 |              |                   |
| List Members           |                 |              |                   |
| Request a Clearance    | Add/Edit Logo   |              |                   |
| List Online Clearances |                 |              |                   |
| Competitions •         |                 |              |                   |
| Teams                  |                 |              |                   |
| Dommunications         |                 |              |                   |
| Registrations •        | Stats Configure |              |                   |
| -0                     | Members         |              | Players by Gender |

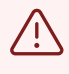

# Alert! MAKE SURE THE STATUS IS SET TO EITHER "ALL" OR "--AWAITING YOUR APPROVAL--"

| List of Clearan | ces           |               |           |               |               |                      |              |                 |                                                   |                       |        |
|-----------------|---------------|---------------|-----------|---------------|---------------|----------------------|--------------|-----------------|---------------------------------------------------|-----------------------|--------|
|                 |               |               |           |               | Clearance Ref | Name                 | From Clu     | b               | To Club                                           | Status<br>—Awaitin •  | Filter |
| Name            | Date of Birth | From Associat | From Club | To Associatio | on To Club    | This level's sta Ove | erall status | Application Dat | Pending<br>Denied<br>Cancelled<br>-Awaiting Appro | oval from this level- | Year   |

4 Click "--AWAITING YOUR APPROVAL--" link Clearance Ref Name From Club To Club Status -Awaitin... From Associat... From Club To Association To Club This level's sta... Overall status Application Date Created By Ref. No. AI --AWAITING Y ... Pending Brisbane West... 06/08/2023 Online Clearan... Brisbane Nort...

## **5** Click "Clearance Status" dropdown. Select "Approved" or "Denied"

| Q :       | iearch tît             | 🙉 🎯 🕐 🍁 可     |
|-----------|------------------------|---------------|
| ll Club 🗸 | Reason for Clearance   | Relocation    |
| •         | Permit Type            |               |
| ×         | Permit Date From       |               |
| •         | Permit Date To         |               |
|           | Clearance Status*      | Select Status |
| •         | Approved / Denied By*  |               |
|           | Fee involved           |               |
|           | Development Fee        | 0.00          |
|           | Alert Date             |               |
|           | Additional Information |               |

3

## Click the "Approved / Denied By" field.

| ٩         | Search 11              | 🏟 🎯 🕐 🦊 🚥  |
|-----------|------------------------|------------|
| ll Club 🗸 | Reason for Clearance   | Relocation |
| <         | Permit Type            |            |
| ×         | Permit Date From       |            |
| •         | Permit Date To         |            |
|           | Clearance Status*      | Approved • |
|           | Approved / Denied By*  |            |
|           | Fee Involved           |            |
|           | Development Fee        | 0.00       |
|           | Alert Date             |            |
|           | Additional Information |            |

Enter your name

| 8 Click the "U               | lpdate Cle | arance" button.                |                  |             |            |               |   |
|------------------------------|------------|--------------------------------|------------------|-------------|------------|---------------|---|
| ♀ Competitions               | •          | Player Financial ?             |                  |             |            |               | 2 |
| Teams                        |            | Player Suspended ?             |                  |             |            |               | s |
| Communications Registrations |            |                                |                  |             |            |               |   |
| C Reports                    |            | Reference Number at this level |                  |             |            |               | _ |
|                              |            | Update Clearance               |                  |             |            |               |   |
|                              |            | Clearance Approval Det         | ails             |             |            |               |   |
|                              |            | Name                           | Clearance Status | Approved By | Alert Date | Denial Reason | F |
|                              |            | Baseball Club                  | Pending          |             |            |               |   |
|                              |            | Baseball Association           | Pending          |             |            |               |   |
|                              |            |                                | Pending          |             |            |               |   |